## คู่มือ : การยืนยันข้อมูลประวัติส่วนตัวและสถานที่ปฏิบัติการสอน สำหรับผู้จบการศึกษา (นักศึกษาชั้นปีที่ ๔) คณะครุศาสตร์ มหาวิทยาลัยราชภัฏสงขลา

หน่วยงานที่รับผิดชอบ : ฝ่ายฝึกประสบการณ์วิชาชีพครู คณะครุศาสตร์ มหาวิทยาลัยราชภัฏสงขลา

- ๑. ชื่อกระบวนการ : การยืนยันข้อมูลประวัติส่วนตัวและสถานที่ปฏิบัติการสอน สำหรับผู้จบการศึกษา (นักศึกษาชั้นปีที่ ๔) คณะครุศาสตร์ มหาวิทยาลัยราชภัฏสงขลา
- **๒. หน่วยงานเจ้าของกระบวนการ** : ฝ่ายฝึกประสบการณ์วิชาชีพครู คณะครุศาสตร์ มหาวิทยาลัยราชภัฏสงขลา
- ๓. กฎหมายที่ให้อำนาจการอนุญาต หรือที่เกี่ยวข้อง
   ๓.๑ ประกาศคุรุสภา เรื่อง การรับรองปริญญาตามมาตรฐานวิชาชีพ หลักสูตร ๔ ปี พ.ศ. ๒๕๖๗
- **๔. พื้นที่ให้บริการ** : ระบบฝึกประสบการณ์วิชาชีพครู เว็บไซต์คณะครุศาสตร์ มหาวิทยาลัยราชภัฏสงขลา
- **๕. ช่องทางการให้บริการ <u>ระบบฝึกประสบการณ์วิชาชีพครูคณะครุศาสตร์</u> (https://passport.skru.ac.th/estimate/) หน้าเว็บไซต์คณะครุศาสตร์ มหาวิทยาลัยราชภัฏสงขลา**
- ขั้นตอน และส่วนงานที่รับผิดชอบ
  - ๖.๑ เข้าสู่ระบบฝึกประสบการณ์วิชาชีพครู
     ผ่าน ระบบฝึกประสบกาณ์วิชาชีพครู (skru.ac.th)
     Username & Password : ใช้ User และ Password
     ที่ใช้กับระบบแสดงผลการเรียนของมหาวิทยาลัย

| ระบบผู<br>สำหรับน<br>คณะเ | ามระสบการณวชาชพครู<br>เักศึกษาระดับปริญญาตรี<br>ครุศาสตร์มหาวิทยาลัย<br>ราชภัฏสงขลา |
|---------------------------|-------------------------------------------------------------------------------------|
| Username                  |                                                                                     |
| Password                  |                                                                                     |
|                           | เข้าสู่ระบบ                                                                         |

## ๖.๒ เลือกหัวข้อ "ข้อมูลสถานที่ฝึกปฏิบัติการสอน

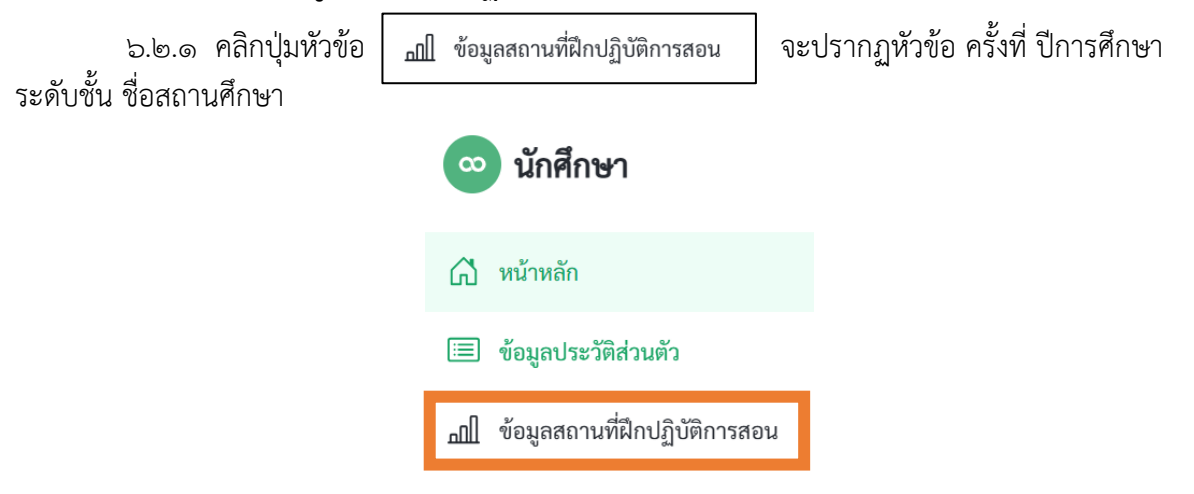

๖.๒.๒ ฝ่ายฝึก ฯ ได้กำหนดครั้งที่ และปีการศึกษาให้เรียบร้อยแล้ว ให้นักศึกษาทำการกรอกข้อมูล ระดับชั้น และชื่อสถานศึกษา โดยบันทึกข้อมูลให้ครบทั้ง ๔ ครั้ง

| สดง 10 ⇔ รายการ |                            |              |                      |   |             | ค้า                                 | ค้นหา: |                |  |
|-----------------|----------------------------|--------------|----------------------|---|-------------|-------------------------------------|--------|----------------|--|
| ที่ 🗍           | ครั้งที่ 🔶                 | ปีการศึกษา 🕴 | รายวิชาปฏิบัติการสอน | ÷ | ระดับชั้น 🕴 | ชื่อสถานศึกษา                       | ÷      | จัดการข้อมูล 🍦 |  |
| 1               | 1                          | 1/2567       | 4                    |   | มัธยมศึกษา  | โรงเรียนวรนารีเฉลิม จังหวัดสงขลา    |        |                |  |
| 2               | 2                          | 1/2566       | 3                    |   | มัธยมศึกษา  | โรงเรียนวรนารีเฉลิม จังหวัดสงขลา    |        |                |  |
| 3               | 3                          | 2/2565       | 2                    |   | ประถมศึกษา  | โรงเรียนสาธิตมหาวิทยาลัยราชภัฏสงขลา | L      |                |  |
| 4               | 4                          | 2/2564       | 1                    |   | ประถมศึกษา  | โรงเรียนวัดแหลมพ้อ                  | L      |                |  |
| ยการ 1          | ถึง 4 จาก 4 ร <sup>.</sup> | ายการ        |                      |   |             |                                     | ก่อ    | นหน้า 1 ถัดไร  |  |

๖.๓ เลือกหัวข้อ "ข้อมูลประวัติส่วนตัว"

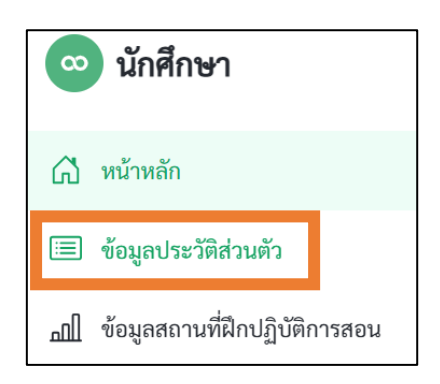

๖.๔ ตรวจสอบความถูกต้อง หากข้อมูล "<u>ถูกต้องทั้งหมด</u>" ให้กดยืนยันเพื่อส่งข้อมูล

| ข้อมูลประวัติส่วนตัว                                                                                                    |                                                                                               |  |  |  |  |  |  |  |
|----------------------------------------------------------------------------------------------------|-----------------------------------------------------------------------------------------------|--|--|--|--|--|--|--|
| รหัสนักศึกษา : 644143019<br>ชื่อ - สกุล (ภาษาไทย) : นางสาววรรณรดา ร่วมพันธ์<br>หมายเลขบัตรประชาชน :<br>วิชาเอก : คณิตศาสตร์                                                  | <b>ชื่อ - สกุล (ภาษาอังกฤษ) :</b> MissWanrada Ruampan<br><b>วัน/เดือน/ปีเกิด :</b> 16/02/2546 |  |  |  |  |  |  |  |
| ที่อยู่ (ตามทะเบียนบ้าน)<br>บ้านเลขที่ 2 หมู่ที่ 4 ซอย - ถนน- ตำบลบางสวรรค์ อำเภอพระแสง จังหวัดสุราษฎร์ธานี รหัสไปรษณีย์ 84210<br>เบอร์โทรติดต่อ :<br>กดยืนยันเพื่อส่งข้อมูล |                                                                                               |  |  |  |  |  |  |  |

**๖.๕ กรณี ข้อมูลของนักศึกษาไม่ถูกต้อง/มีการเปลี่ยนชื่อ-สกุล ให้ติดต่อสำนักส่งเสริมวิชาการและงาน ทะเบียน อาคาร ๔๘ มหาวิทยาลัยราชภัฏสงขลา** เพื่อทำการแก้ไขข้อมูลให้เป็นปัจจุบัน หลังจากแก้ไขข้อมูล เรียบร้อยแล้ว ให้นักศึกษาทำการเข้าระบบฝึกประสบการณ์วิชาชีพครู และกดยืนยันเพื่อส่งข้อมูล เป็นอันสิ้นสุด การใช้งาน

๗. ติดต่อสอบถาม นางปภาดา วิชัยยุทธิ์ โทร. ๐ ๖๑๑ ๖๒๖๖๕๔ หรือ ๐ ๗๔๒๖ ๐๒๖๖ ต่อ ๑๒๐๕

คณะ ๆ จะนำข้อมูลนศ. บันทึกในระบบ KSP BUNDIT ดุรุสภา

## การยืนยันข้อมูลประวัติส่วนตัว และสถานที่ปฏิบัติการสอน

สำหรับผู้จบการศึกษา (นักศึกษาชั้นปีที่ 4) คณะครุศาสตร์ มรภ.สงขลา

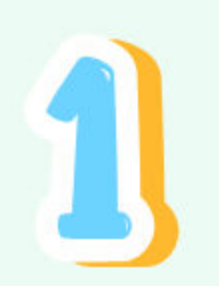

เข้าสู่ <u>ระบบฝึกประสบการณ์วิชาชีพครู</u> https://passport.skru.ac.th/estimate/

นศ.ใส่ User และPassword ที่ใช้กับระบบบริหารการศึกษา/ ระบบแสดงผลการเรียน ของมหาวิทยาลัย

| ©<br>ระบบฝึกประสบการณ์วิชาชีพครู<br>สำหรับนักศึกษาระดับปริญญาตรี<br>คณะครุศาสตร์มหาวิทยาลัย<br>ราชภัฏสงขลา |
|----------------------------------------------------------------------------------------------------|
| Username                                                                                                   |
| Password                                                                                                   |
| เข้าสู่ระบบ                                                                                                |

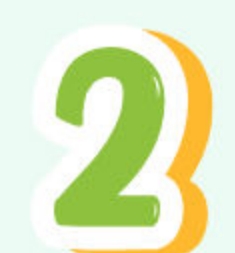

เลือกหัวข้อ "ข้อมูลสถานที่ฝึกปฏิบัติการสอน"

| <ul> <li>หน้าหลัก</li> <li>ข้อมูลประวัติส่วนตัว</li> <li>ข้อมูลสถานที่ฝึกปฏิบัติการสอน</li> </ul> | 8  | นักศึกษา                      |
|---------------------------------------------------------------------------------------------------|----|-------------------------------|
| 🗐 ข้อมูลประวัติส่วนตัว<br>📶 ข้อมูลสถานที่ฝึกปฏิบัติการสอน                                         | ៨  | หน้าหลัก                      |
| <u>ฏ</u> ข้อมูลสถานที่ฝึกปฏิบัติการสอน                                                            |    | ข้อมูลประวัติส่วนตัว          |
|                                                                                                   | யி | ข้อมูลสถานที่ฝึกปฏิบัติการสอน |

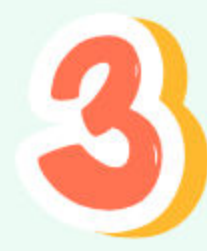

้เลือกหัวข้อ "ข้อมูลสถานที่ฝึกปฏิบัติการสอน" <u>กดปุ่มสีเหลือง</u> เพิ่มชื่อรร.ฝึก ฯ และระดับชั้น ที่ปฏิบัติการสอน จนครบทั้ง **4** ครั้ง

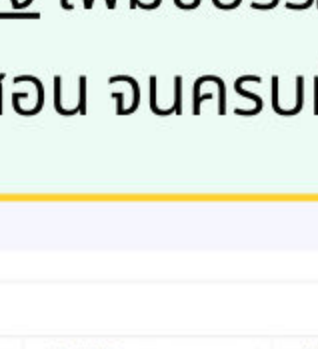

จัดการข้อมูล

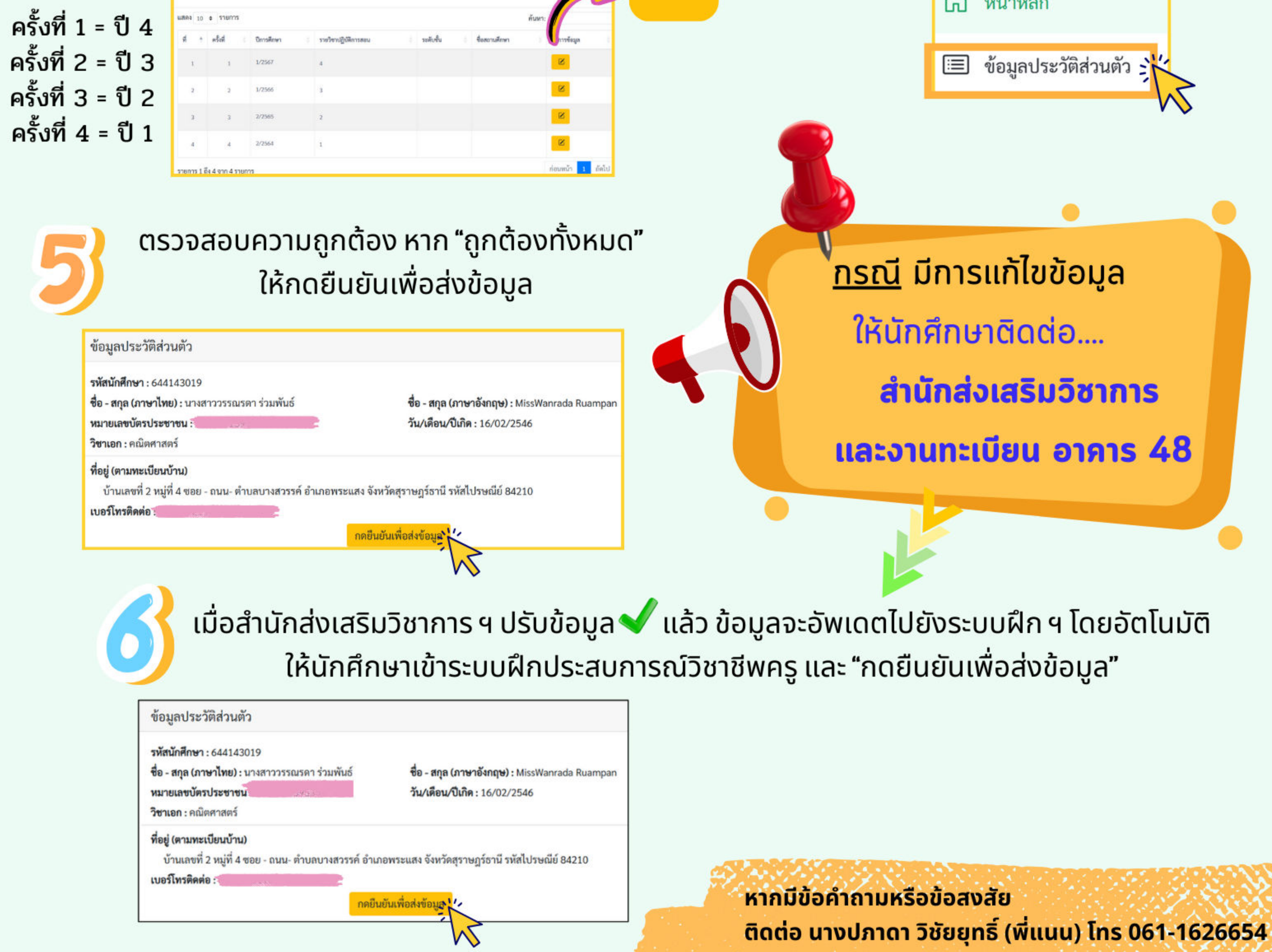

| ้อมูลส  | ถานที่ฝึก | าปฏิ | บัติการสอน |                      |           |               |      |
|---------|-----------|------|------------|----------------------|-----------|---------------|------|
| แสดง 10 | a shenr   | n    |            |                      |           |               | ค้นห |
| ¢ •     | e foit    |      | ปีการศึกษา | รายวิชาปฏิบัติการสอบ | ระคับขึ้น | ซื้อสถานศึกษา |      |
| t,      | 1         |      | 1/2567     | 4                    |           |               |      |
| 2       | 2         |      | 1/2566     | 3                    |           |               |      |
|         |           |      |            |                      |           |               |      |

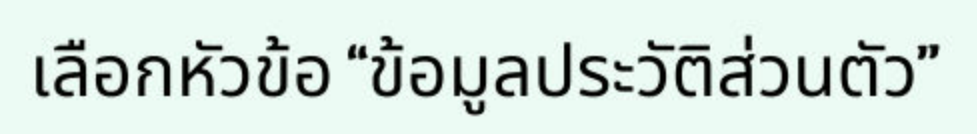

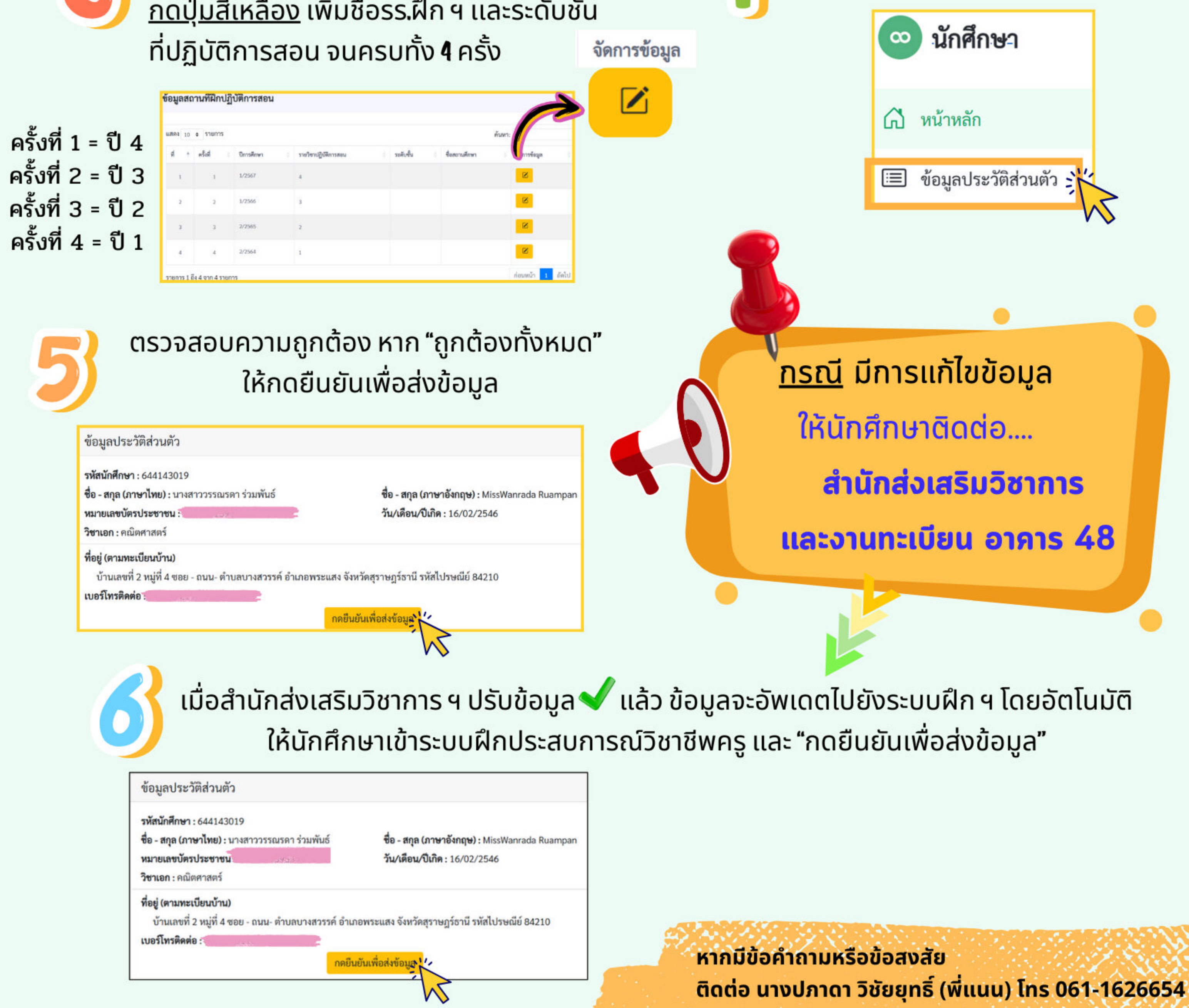